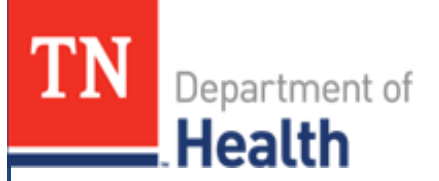

# VRISM

Attorney Guide for Divorce Registration

Tennessee Vital Records November 2024

Revised 11/01/2024

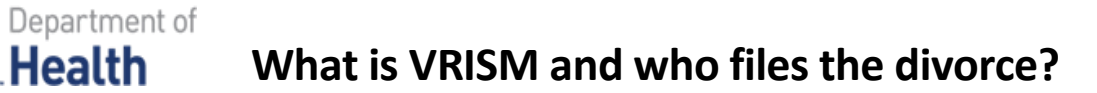

VRISM is an acronym that stands for Vital Records Information System Management.

- This system allows vital records such as birth, death, marriage, and divorce to be registered and issued electronically across the state of TN.
- VRISM is a secure, online processing platform that saves time, reduces errors, and cost.

TN

Health

• All data rules and fields still comply with state and federal guidelines.

## 3 Ways for a Divorce to be Filed:

\* Verify with the Court to see how they want the attorney to file \*

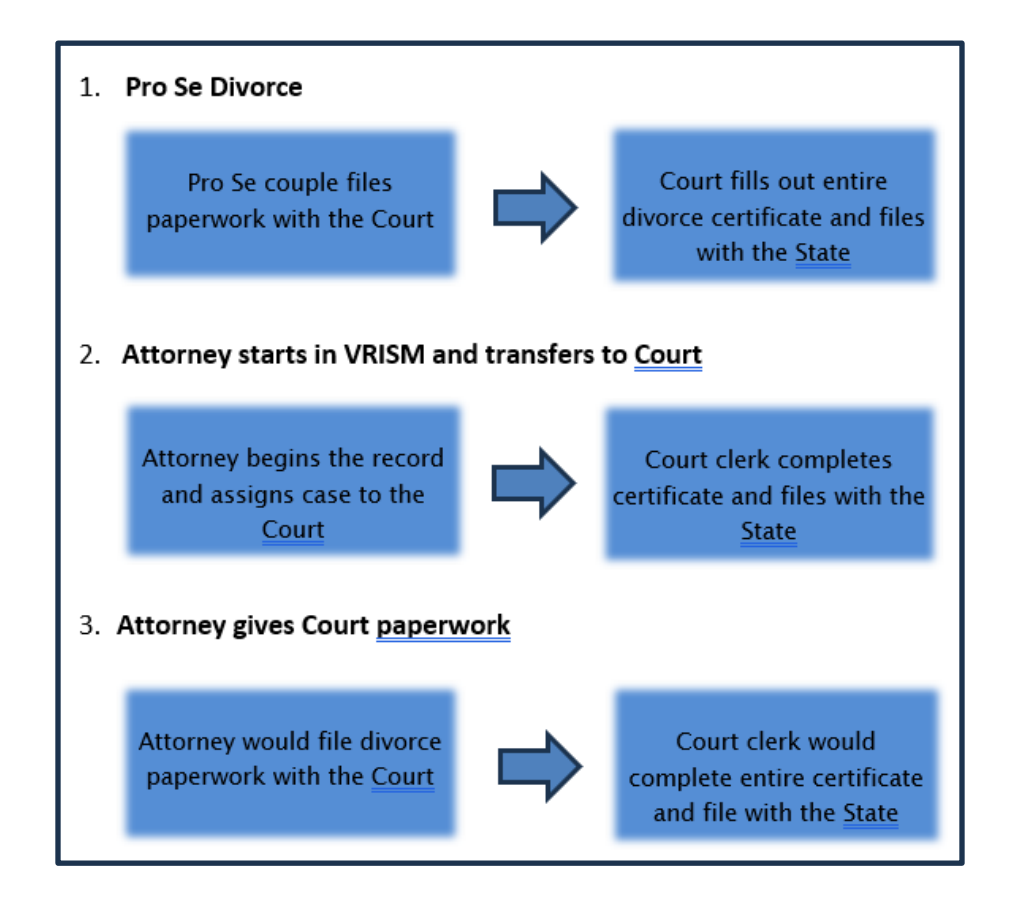

## **VRISM Login Screen**

- If there are any messages from the State, they will be under the News tab.
- The upper left side of the screen will show your user information and when your current password will expire. If this information is incorrect, please contact the VRISM help desk at 855-874-7686 or Health.VRISM@tn.gov

| Oivorce Attorney                                                                                                | VRISM - Vital Records         |                                       | (?   ∋ |
|----------------------------------------------------------------------------------------------------|-------------------------------|---------------------------------------|--------|
| PARKS AND BAILY LAW FIRM<br>RLS-1-49-TEST2<br>10/17/2024 10:55 AM<br>Your last login was at 10/17/2024 10:55 AM | Bookmarks                     | News                                  |        |
| Password expiration date - 3/6/2025                                                                             | No Bookmarks marked<br>yet!!! | Inere is no news for Divorce Attorney |        |
| System 🔹                                                                                                    |                               |                                       |        |
|                                                                                                    |                               |                                       |        |

If you have pending divorces, you will find them on your log in screen as shown below.

| Pending Divorce |                              |                             |                         |                          |                  |                 |      |    |
|-----------------|------------------------------|-----------------------------|-------------------------|--------------------------|------------------|-----------------|------|----|
| <u>Pendi</u>    | <u>ng Divorce</u>            |                             | Q Sear                  | ch                       |                  | 0 ē             | ш    | 11 |
| Details         | Petitioner<br>Last A<br>Name | Petitioner<br>First<br>Name | Respondent<br>Last Name | Respondent<br>First Name | Decree<br>County | Decree<br>Court | Acti | on |
| 0               | BRADY                        | BEAU                        | WILLIAMS                | HOPE                     |                  |                 | 0    |    |
| 0               | CHELSEA                      | HELLO                       | UNKNOWN                 | UNKNOWN                  | ANDERSON         | l Circuit       | 8    |    |
| 0               | TESY                         | THURSDAY                    | UNKNOWN                 | UNKNOWN                  | ANDERSON         | l Circuit       | Ø    |    |
| 0               | WILLIAMS                     | PAM                         | WILLIAMS                | RONNIE                   |                  |                 | 0    |    |
| 1 to 4 of       | f 4                          |                             | Rov                     | vs per page: 2           | 5 🖌 🛛            | < 1             | >    |    |

These records were saved as pending in your work queue and will still require your attention to finish the record and send to the Courts. Click through the tabs to see what is needed to file.

## **Creating a Divorce Record**

> To create a record, follow the path: Divorce > New > Create

| Di       | vorce  |    |
|----------|--------|----|
| <b>~</b> | New    |    |
|          | Create | \$ |

#### Tab 1: Participant Info

Complete all information in the opened white fields. Other fields may open as you enter information.

#### #1-Docket Number and #14f- Date Decree Recorded

o Leave blank for the Court to fill out (it will be yellowed out)

| Docket Number      | -14f. Date Decree Recorded |
|--------------------|----------------------------|
| Rule docket number | Date of recording decree   |

- #2- Petitioner/Plaintiff's Residence and #6- Respondent/Defendant's Residence: Address Validation
  - Start typing the address into the US Address search. As you type you will see a drop down

occur, then you choose the appropriate address, and it will auto-populate the correct

information.

• Check box to edit the address or if unable to find address to manually key it in.

| US Address search | Street Address                                        |                 |
|-------------------|-------------------------------------------------------|-----------------|
| Street and number | e<br>710 James Robertson Pkwy FI, Nashville, TN 37219 | + 2 addresses > |
| Apartment number  | 710 James Robertson Pkwy, Nashville, TN 37219         |                 |
| Country           | 710 James Robinson Rd, Louisville, KY 40214           |                 |

# Tab 1 Continued: Participant Info

## ➢ #4 and #8- Date of Birth

• Enter each date of birth field and the age will auto-populate. Verify that it is the correct age.

| -4. Petitioner/Plaintiff's Date of Birth- | -8. Respondent/Defendant's Date of Birth— |
|-------------------------------------------|-------------------------------------------|
| Unknown                                   | Unknown                                   |
| Date of birth 01/01/1991                  | Date of birth 02/02/1992                  |
| Current age 33                            | Current age 32                            |

> Click 'Next' to continue to Tab 2: Marriage/Children

| Divorce                              |                                                      |               |                                     | Divorce - New - Create                |                           |
|--------------------------------------|------------------------------------------------------|---------------|-------------------------------------|---------------------------------------|---------------------------|
| Social security                      | Social security number 123-45-6789                   |               |                                     | number 987-65-4321                    |                           |
| -2. Petitioner/Plaintiff's Residence |                                                      |               | 6. Respondent/Defendant's Residence |                                       |                           |
| US Address                           | Street Address                                       |               | Responde                            | ent/defendant residence same as the   | petitioner/plaintiff      |
| Check to                             | l<br>edit address selected or if unable to find addr | ress          | US Address<br>search                | Street Address                        |                           |
| Address                              | 710 JAMES ROBERTSON PKWY                             |               | Check to                            | edit address selected or if unable to | find address              |
| Apartment                            |                                                      |               | Address                             |                                       |                           |
| Country                              | UNITED STATES                                        | ÷             | Apartment<br>number                 |                                       |                           |
| State/Province                       | TENNESSEE                                            | \$            | Country                             | Select                                | \$                        |
| County                               | DAVIDSON                                             | \$            | State/Province                      | Select                                | \$                        |
| Cities/towns                         | NASHVILLE                                            | \$            | County                              | Select                                | \$                        |
| City or town                         | NASHVILLE                                            |               | Cities/towns                        | Select                                | *                         |
| Zip code                             | 37219                                                |               | City or town                        |                                       |                           |
| -3. Petitioner/                      | Plaintiff's Birthplace (if not known, se             | lect UNKNOWN) | Zip code                            |                                       |                           |
| Country UNIT                         | TED STATES                                           | \$            | -7. Responder                       | nt/Defendant's Birthplace (if no      | ot known, select UNKNOWN) |
| State TEN                            | NESSEE                                               | \$            | Country                             | UNITED STATES                         | \$                        |
| -4. Petitioner/                      | Plaintiff's Date of Birth                            |               | State/Province                      | TEXAS                                 | \$                        |
| Unknown                              |                                                      |               | 8. Responder                        | nt/Defendant's Date of Birth          |                           |
| Date of birth 0                      | <br>Date of birth 01/01/1991                         |               |                                     |                                       |                           |
| Current age 33                       |                                                      |               | Date of birth 02                    | 2/02/1992                             |                           |
|                                      |                                                      |               | Current age 32                      | 2                                     |                           |
|                                      |                                                      |               |                                     |                                       |                           |
|                                      | Previous                                             | Next          | Fin                                 | ish Ca                                | ancel                     |
|                                      |                                                      |               |                                     |                                       |                           |

# Tab 2: Marriage/Children - Complete all information in the opened white fields. Other fields may open as you enter information.

## > #11c. Number Under 18 – Physical Custody Awarded to

• Under each category, please select a number, even if '0'. If a number is not selected in each category, the record will be saved as an unfinished record.

| –11c. Number Under 18 - Physical Custody Awarded to– |           |  | Confirmation                                                                                                    |
|------------------------------------------------------|-----------|--|----------------------------------------------------------------------------------------------------|
| Petitioner/plaintiff                                 | Select \$ |  | Number of children awarded to Petitioner/plaintiff is required for a complete record. If left blank, this will be |
| Respondent/defendant                                 | Select \$ |  | saved as an unfinished record.                                                                                    |
| Joint custody                                        | 2 \$      |  | would like to correct your entry.                                                                                 |
| Other custody                                        | Select \$ |  | Ok Cancel                                                                                                    |

> After all fields have been completed, click 'Next' to continue to Tab 3: Decree

| Divorce Peti                  | tioner/Plaintiff: <i>JAMES APPLE</i> Resp                           | ondent/Defendan | VDI APPLE Divorce - New - Create |                                                                     |
|-------------------------------|---------------------------------------------------------------------|-----------------|----------------------------------|---------------------------------------------------------------------|
| –9a. and 9b. P                | Place of Marriage                                                   |                 |                                  | 11a. Children from THIS Marriage                                    |
| Country                       | UNITED STATES                                                       |                 | \$                               | Number of children ever born alive 2 <b>‡</b>                       |
| State/Province                | TENNESSEE                                                           |                 | \$                               | 11b. ALL Children Under 18 in This Family                           |
| County                        | SUMNER                                                              |                 | \$                               | Number of <u>ALL</u> children in this family (under 18 years old) 2 |
| -9c. Date of M                | -9c. Date of Marriage                                               |                 |                                  | -11c. Number Under 18 - Physical Custody Awarded to                 |
| (MMDDYYYY)                    | 03/03/2013                                                          |                 |                                  | Petitioner/plaintiff 0 \$                                           |
| -10. Cohabitat                | ion                                                                 |                 | _                                | Respondent/defendant 0 💠                                            |
| Date couple las<br>(MMDDYYYY) | Date couple last resided in same household 04/04/2024<br>(MMDDYYYY) |                 |                                  | Joint custody 2                                                     |
|                               |                                                                     |                 |                                  | Other custody 0 🜩                                                   |
|                               |                                                                     |                 |                                  |                                                                     |
|                               | Previous                                                            | Next            |                                  | Finish Cancel                                                       |

Tab 3: Decree - Complete all information in the opened white fields. Other fields may open as you enter information.

## #13 - Petitioner/Plaintiff's Attorney and Address

- Choose the correct Attorney from the drop-down list and the information will auto-populate. If attorney is not in the dropdown list you can manually type the information in.
- Start typing the address into the US Address search. As you type you will see a drop down occur, then you choose the appropriate address, and it will autopopulate the correct information.
- Check box to edit the address or if unable to find address to manually key it in.

| US Address search | Street Address                                   |                 |
|-------------------|--------------------------------------------------|-----------------|
| Check to edit add | 710 James Robertson Pkwy FI, Nashville, TN 37219 | + 2 addresses > |
| Apartment number  | 710 James Robertson Pkwy, Nashville, TN 37219    |                 |
| Country           | 710 James Robinson Rd, Louisville, KY 40214      |                 |

## #14g. – 14i.: Certifying Official Info

• This field will remain yellowed out for the Court to fill out once they verify and finish the divorce record.

| –14g 14i. Certifying Official Info |  |  |  |  |
|------------------------------------|--|--|--|--|
| Name                               |  |  |  |  |
| Title                              |  |  |  |  |
| Date signed                        |  |  |  |  |

> After all fields have been completed, click 'Next' to continue to Tab 4: Origin/Race

# Tab 4: Origin/Race –

- Complete each Petitioner/Plaintiff's and Respondent/Defendant's Origin and Race by clicking a box in each question.
  - After all fields have been completed, click 'Next' to continue to Tab 5: Education/Previous Marriages.

| Divorce Petitioner/Plaintiff: JAMES APPLE Respondent/Defendant: CANDI | CAPPLE     Divorce - New - Create           |  |  |  |
|-----------------------------------------------------------------------|---------------------------------------------|--|--|--|
| 15a. Petitioner/Plaintiff's Hispanic Origin                           | 15b. Respondent/Defendant's Hispanic Origin |  |  |  |
| No, not Spanish/Hispanic/Latino                                       | No, not Spanish/Hispanic/Latino             |  |  |  |
| Yes, Mexican/Mexican American/Chicano                                 | Yes, Mexican/Mexican American/Chicano       |  |  |  |
| Yes, Puerto Rican                                                     | Yes, Puerto Rican                           |  |  |  |
| Yes, Cuban                                                            | Yes, Cuban                                  |  |  |  |
| Yes, other Spanish/Hispanic/Latino                                    | Yes, other Spanish/Hispanic/Latino          |  |  |  |
| (Specify)                                                             | (Specify)                                   |  |  |  |
| Unknown if Spanish/Hispanic/Latino                                    | Unknown if Spanish/Hispanic/Latino          |  |  |  |
|                                                                       | Ath. Bernarder (Defendentis Bern            |  |  |  |
|                                                                       | Nubite                                      |  |  |  |
| Risck of African American                                             | White Black or African American             |  |  |  |
| American Indian or Alackan Native                                     |                                             |  |  |  |
|                                                                       |                                             |  |  |  |
| Name of enrolled or principle tribe                                   | Name of enrolled or principle tribe         |  |  |  |
| Asian Indian                                                          | Asian Indian                                |  |  |  |
| Chinese                                                               | Chinese                                     |  |  |  |
| Filipino                                                              | Filipino                                    |  |  |  |
| Japanese                                                              | Japanese                                    |  |  |  |
| Korean                                                                | Korean                                      |  |  |  |
| Vietnamese                                                            | Vietnamese                                  |  |  |  |
| Other Asian                                                           | Other Asian                                 |  |  |  |
| (Specify)                                                             | (Specify)                                   |  |  |  |
| Native Hawaiian                                                       | Native Hawaiian                             |  |  |  |
| Guamanian or Chamorro                                                 | Guamanian or Chamorro                       |  |  |  |
| Samoan                                                                | Samoan                                      |  |  |  |
| Previous Next                                                         | Finish Cancel                               |  |  |  |

## **Tab 5: Education/Previous Marriages**

- Complete each Petitioner/Plaintiff's and Respondent/Defendant's Education and Race by clicking a box in each question.
  - o After completed, click 'Next' to continue to Tab 6: Record Actions

| Divorce Petitioner/Plaintiff: JAMES APPLE Responder                                                                                                    | nt/Defendant: <i>CANDI</i> . | APPLE                                                                                                    | dent's Educatio                          | Divor                      | ce - New | - Creat |
|----------------------------------------------------------------------------------------------------|------------------------------|----------------------------------------------------------------------------------------------------|------------------------------------------|----------------------------|----------|---------|
| Education ASSOCIATE DEGREE                                                                                                    | \$                           | Education SOME COLLE                                                                                             | EGE CREDIT, BU                           | JT NO DEGREE               | \$       |         |
| 18a., 19a. Petitioner/Plaintiff's Previous Marriages     Number of this marriage:     first (1), second (2), etc.     How did last marriage end?     Select |                              | -18b., 19b. Respondent/<br>Number of this marriage:<br>first (1), second (2), etc.<br>How did last marriage end? | Defendant's Pre<br>2 - Second<br>Divorce | evious Marriages<br>÷<br>÷ |          |         |
|                                                                                                    |                              |                                                                                                    |                                          |                            |          |         |
| Previous                                                                                                    | Next                         | Finish                                                                                                    |                                          | Cancel                     |          |         |

## Tab 6: Record Actions

No information is required here, although you may add comments in the box. Once completed, click 'Finish'.

| Divorce Pet       | itioner/Plaintiff:JAMES APPLE Re | spondent/Defendant:CANDI AF | PPLE           | D                  | ivorce - New - Create |
|-------------------|----------------------------------|-----------------------------|----------------|--------------------|-----------------------|
| Notes<br>Comments |                                  | 0/500                       | Record History | d by user ID: 1141 |                       |
|                   |                                  |                             |                |                    | 0/0                   |
|                   |                                  |                             |                |                    |                       |
|                   | Previous                         | Next                        | Finish         | Cancel             |                       |

## Submitting a record to the Court

- Once you have clicked 'Finish' on Tab 6, you will see that your transaction was saved successfully. You have 4 options on this screen:
  - **1.** Print a 'File Copy of Divorce Certificate' for your records.

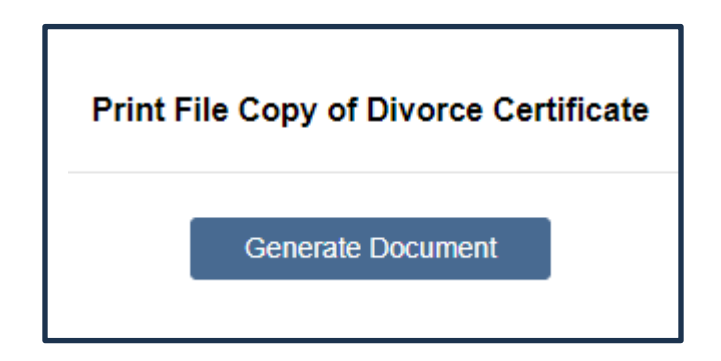

- **2.** 'Return to Record' to make any changes.
  - **a.** This will go back into the record Tabs 1-6.
- **3.** 'Submit Record' will file with the Court, and you have completed the attorney part of this divorce record. Click 'Continue'.

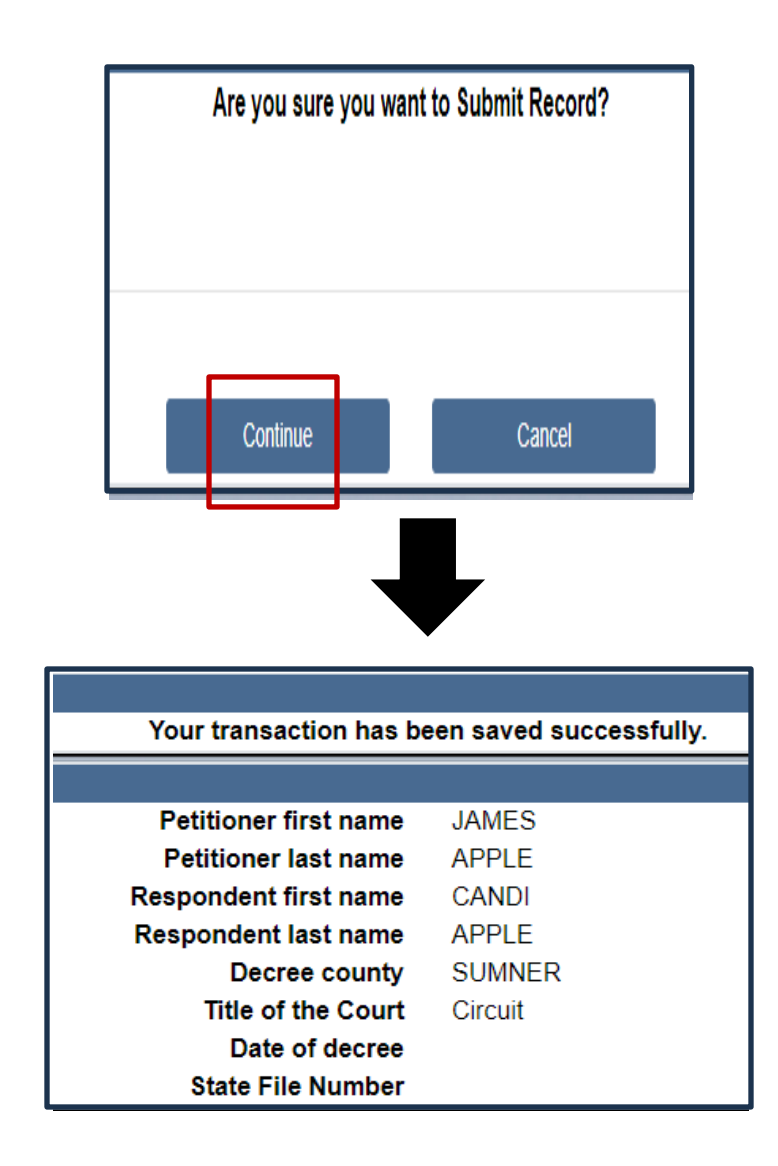

**4.** 'Main Menu'- this will take the record back to your main screen and will be under your 'Pending Divorce' tab.

# VRISM Tips:

## • Avoiding Duplicate Records

- It is best practice to search for an existing divorce record before creating one to confirm whether or not the record may have already been started, or possibly registered.
- After you complete Tab 1, if a duplicate divorce record is found, you will see the below screen.
- After Clicking "Details," this information provided is to confirm whether a duplicate record may already be in VRISM:

| Divorce module                     |              |
|------------------------------------|--------------|
| First                              | JACK         |
| Last:                              | HILL         |
| Last name prior to first marriage: | HILL         |
| Date of birth:                     | 01/01/1990   |
| Social security number:            | 999-99-9999  |
| First:                             | JILL         |
| Last:                              | HILL         |
| Last name prior to first marriage: | SMITH        |
| Date of birth:                     | 01/01/1991   |
| Social security number:            | 123-45-6789  |
| Rule docket number:                | DC-2024-1234 |
| Date of recording decree:          | 10/23/2024   |

## • Canceling a Divorce: Divorce> Maintain> Cancel

- Only the location (Attorney or the Court) who started the divorce record will have the ability to cancel a divorce.
- From the VRISM Home Page, click "Divorce," then "Maintain," then "Cancel."
- o Search by Petitioner and Respondent First and Last Names. Click "Search."
- Click the green circle under Details to the right of the corresponding record.
- Click "Continue" at the bottom of the screen.
- Enter the reason the record is being cancelled (duplicate, reconciliation, etc.).
- After clicking "Finish," your screen should indicate Successful Transaction Your transaction has been saved successfully, indicating the divorce record was cancelled and should no longer appear on any VRISM queues.

## • Switch Names in Search

• If you are searching for a record, the "Switch Names" feature will switch the Petitioner and Respondent Names if you are having trouble locating a record.

| Record Identifiers                |        | Soundex Last Name/Switch Names/Clear Names |
|-----------------------------------|--------|--------------------------------------------|
| Event year                        |        | Soundex                                    |
| State file number                 |        | Clear names                                |
| Petitioner/Plaintiff's Name       |        | Disco of Diverse                           |
| First name JACK                   |        |                                            |
| Middle name                       |        |                                            |
| Last Name HILL                    |        | County of divorce DAVIDSON \$              |
| Last name prior to first marriage |        | Date Decree Filed                          |
|                                   |        | Date decree was recorded                   |
| Respondent/Defendant's Name       |        | From (MM/DD/YYYY)                          |
| First name JILL                   |        |                                            |
| Middle name                       |        |                                            |
| Last Name HILL                    |        |                                            |
| Last name prior to marriage       |        |                                            |
|                                   | Search | Cancel                                     |

# Need Assistance with VRISM?

**Contact VRISM Support** 

Monday through Friday, 8 AM to 4:30 PM CST, excluding Holidays

Phone: 855-874-7686

Email: Health.VRISM@tn.gov